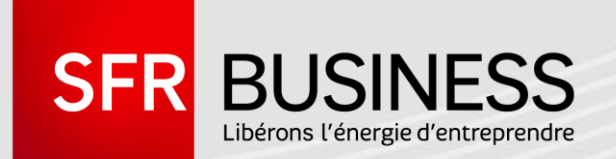

# FORMATION PACK BUSINESS ENTREPRISES

MODULE 14 – SFR CALL MANAGER

25/04/2016

DIRECTION NOM/PRÉNOM TITRE Ce document et les informations qu'il contient sont propriété du groupe Numericable-SFR. Et il ne doit pas être utilisé à d'autres fins que celles pour lesquelles il a été établi et transmis. Il ne peut être ni reproduit ni divulgué à des tiers, en tout ou partie, sous quelque forme que ce soit, sans l'accord préalable, exprès et écrit de l'entité du groupe Numericable-SFR concernée.

### INTRODUCTION

Avec l'application utilisateur SFR Call Manager, configurez vos services de standard téléphonique fixe/mobile<sup>(1)</sup> depuis votre Smartphone :

- Choisissez d'afficher votre numéro d'appel fixe ou mobile
- Gérez vos appels sortants fixe ou mobile et programmez une sonnerie multiple sur plusieurs téléphones
- Configurez vos renvois d'appels
- Connectez ou déconnectez-vous à vos groupements d'appels

Gérer simplement vos principales fonctions téléphoniques, tout en restant mobile.

(1) Application disponible pour les lignes éligibles : fixes et mobiles des offres **PBE, PBR** ainsi que les **lignes mobiles** ayant souscrit à l'**option PABX mobile**.

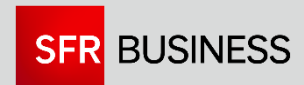

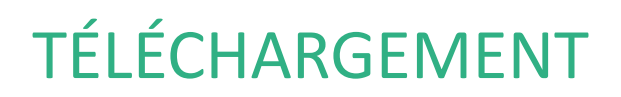

#### Depuis votre Smartphone

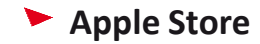

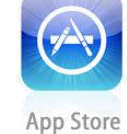

Google Play

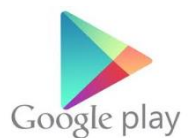

Puis lancer l'application

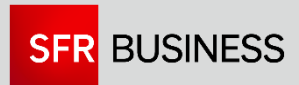

#### **IDENTIFICATION**

Saisissez votre numéro de ligne (Fixe ou mobile), puis votre mot de passe d'accès associé\*

| • SFR 3G 16:28                                                                                                    | 10 % 🕞                         |
|----------------------------------------------------------------------------------------------------|--------------------------------|
| IDENTIFICATIO                                                                                                    | N                              |
| Entrez votre login (num<br>mobile ou fixe) et votre                                                                             | ro de<br>10t de                |
| ogin                                                                                                    |                                |
| 01 79 71 10 15                                                                                                    |                                |
| lot de passe                                                                                                    |                                |
| Mot de p                                                                                                    | sse oublié ?                   |
|                                                                                                    |                                |
|                                                                                                    |                                |
| les identifiants nécessaires pour l'u<br>'application seront automatiqueme<br>renseignés.<br>Dans ce cas, nous vous conseillons | lisation de<br>t<br>e protéger |
| 'accès à votre terminal par un code                                                                                             |                                |
| ОК                                                                                                    | Demo                           |
|                                                                                                    |                                |

\*disponible depuis « login/mot de passe oubliés » de https://usercare.sfrbusinessteam.fr

Si vous avez une ligne fixe+mobile, rentrez votre second numéro éligible (ici le mobile) et ajouter le.

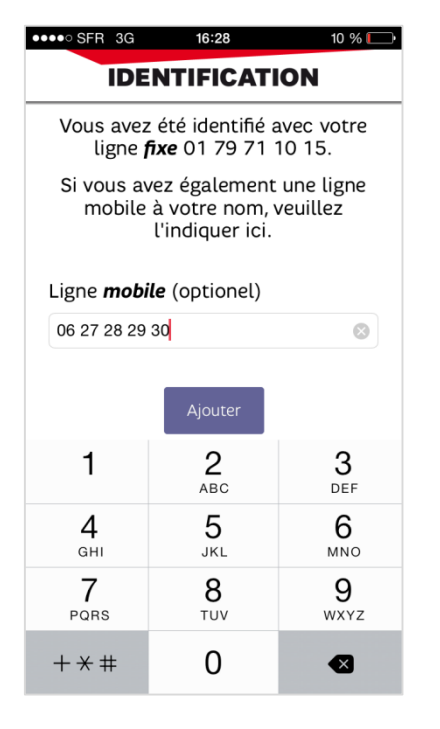

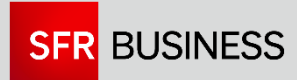

### ECRAN D'ACCUEIL

Utilisateur Fixe+mobile ou Bureau : faites glisser l'icone pour découvrir les fonctions associée à votre ligne fixe ou mobile

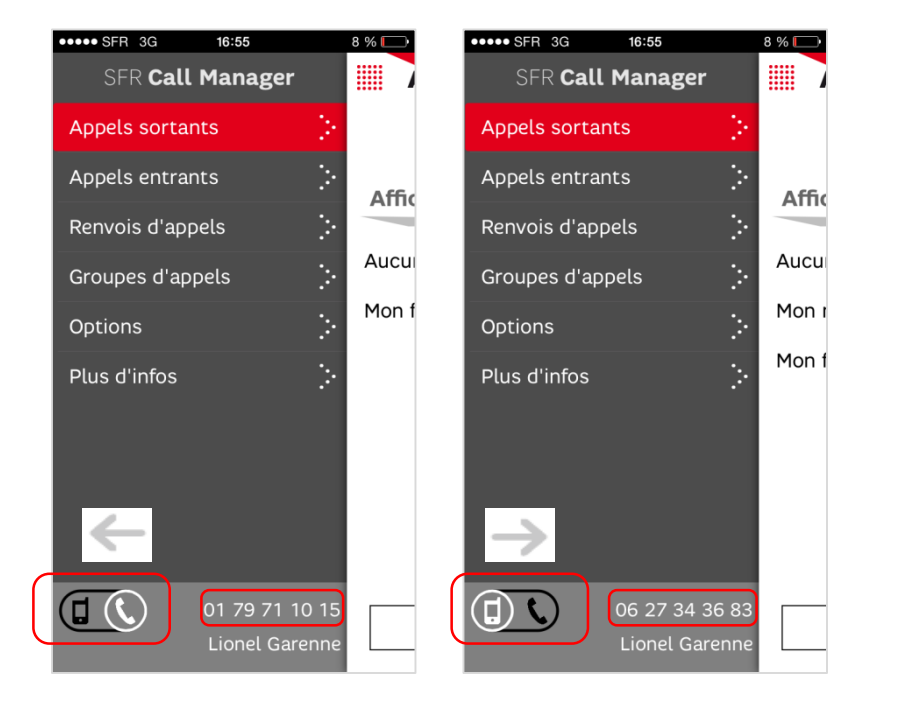

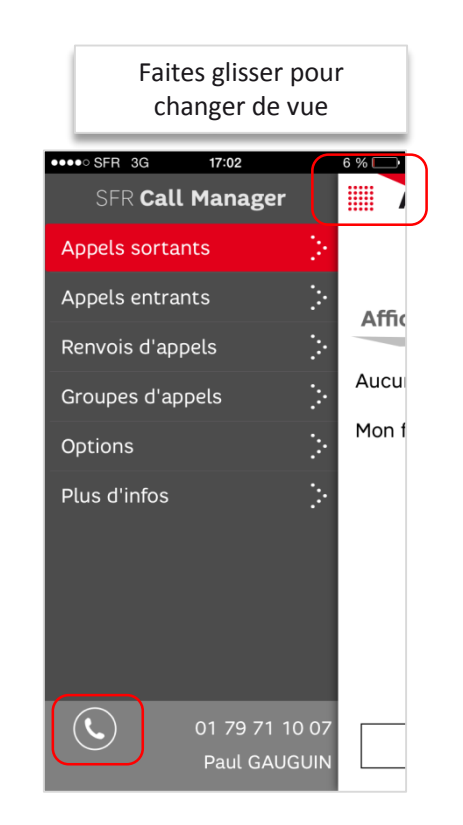

Utilisateur Fixe

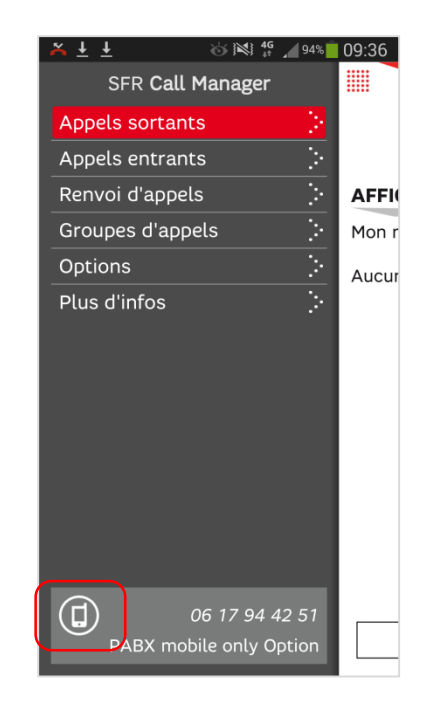

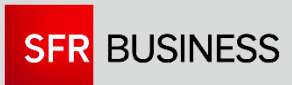

#### **APPELS SORTANT**

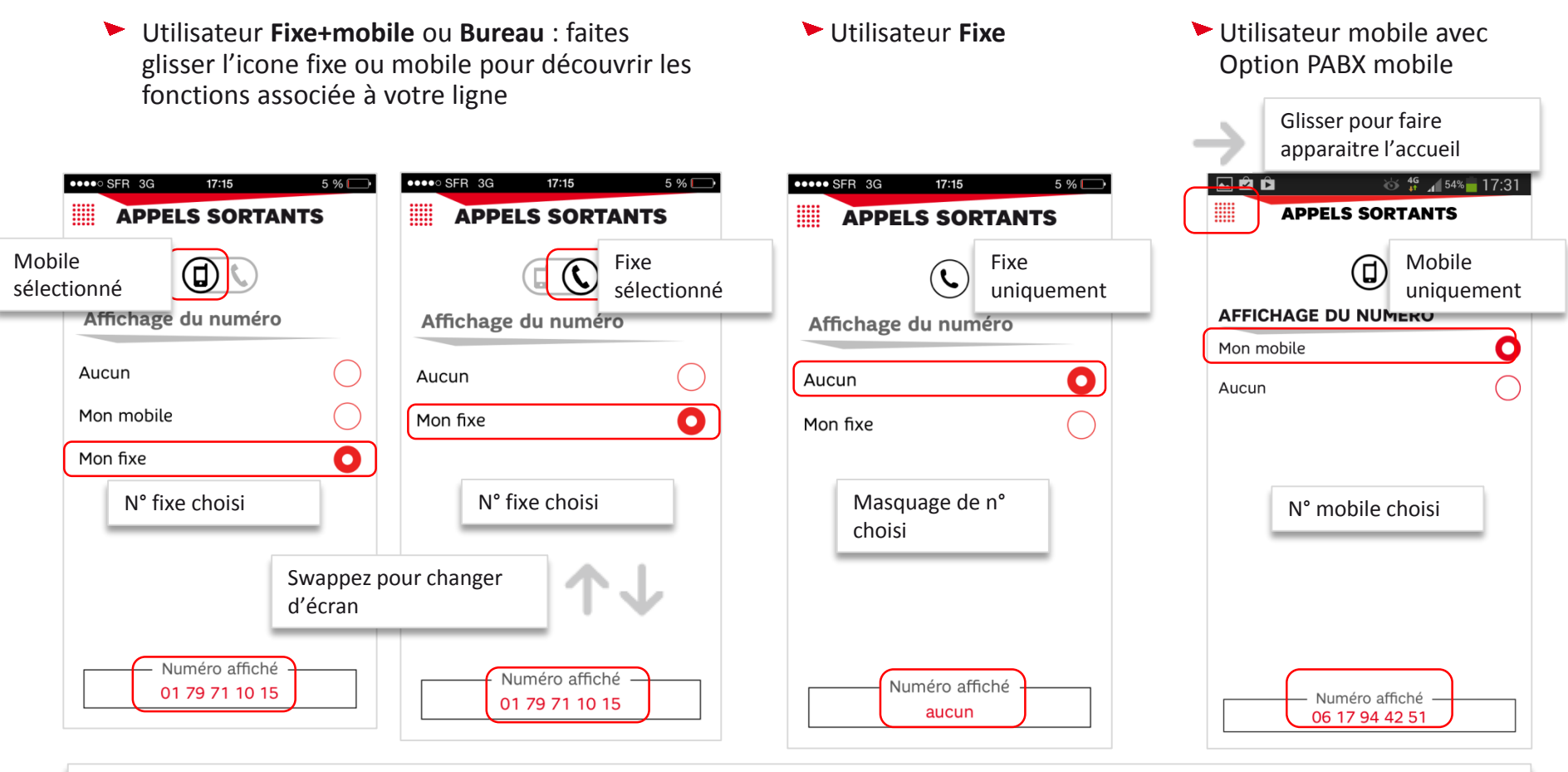

Si votre Gestionnaire de flotte à choisi de présenter un autre numéro (exemple celui du standard de l'entreprise), la gestion de l'affichage de numéro est inhibé.

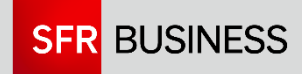

#### **APPELS ENTRANT**

- Utilisateur Fixe+mobile ou Bureau : faites glisser l'icone fixe ou mobile pour découvrir les fonctions associée à votre ligne
- Utilisateur Fixe

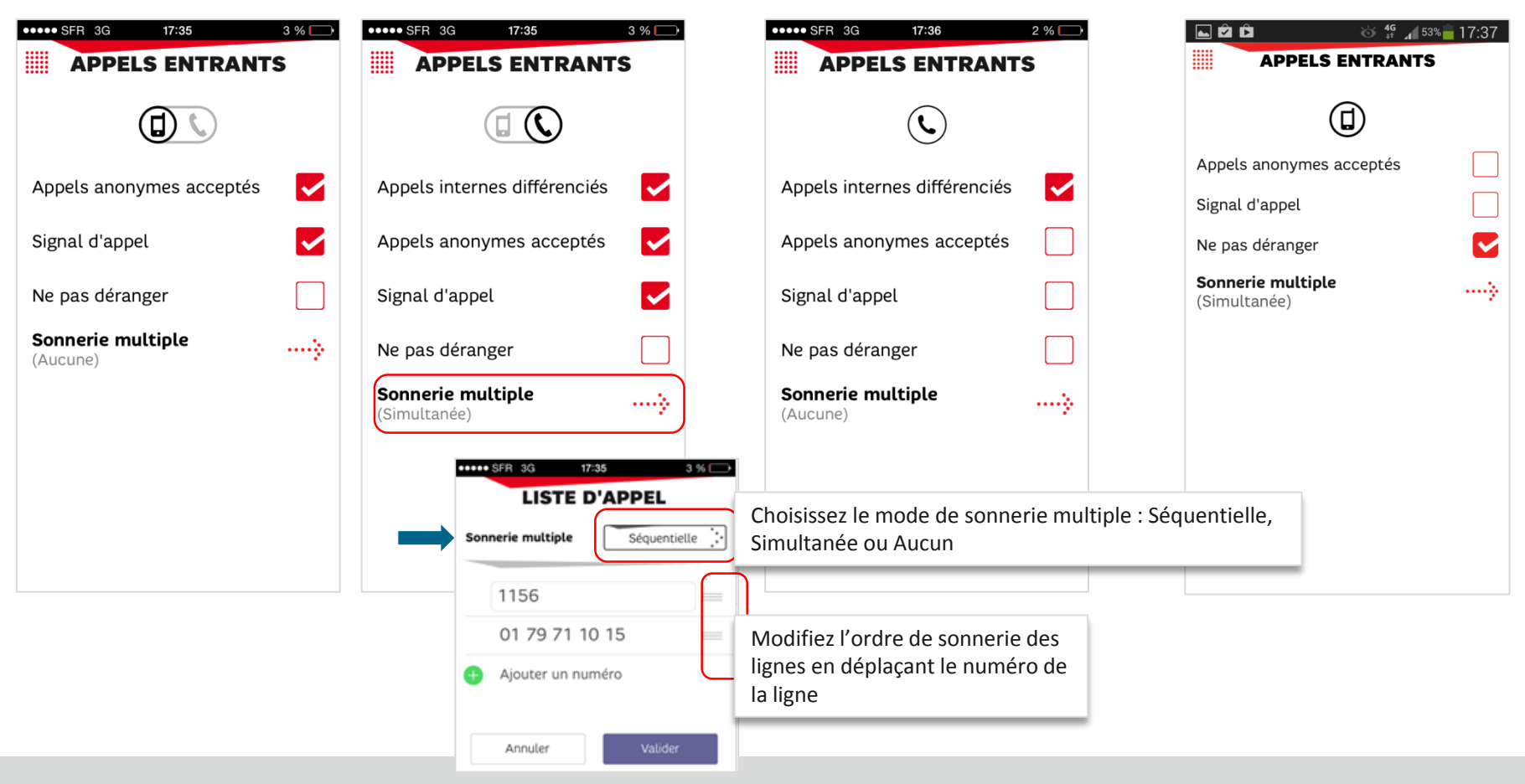

### **RENVOIS D'APPELS**

Utilisateur Fixe+mobile ou Bureau : faites glisser l'icone fixe ou mobile pour découvrir les fonctions associée à votre ligne et configurer vos renvois : Utilisateur Fixe

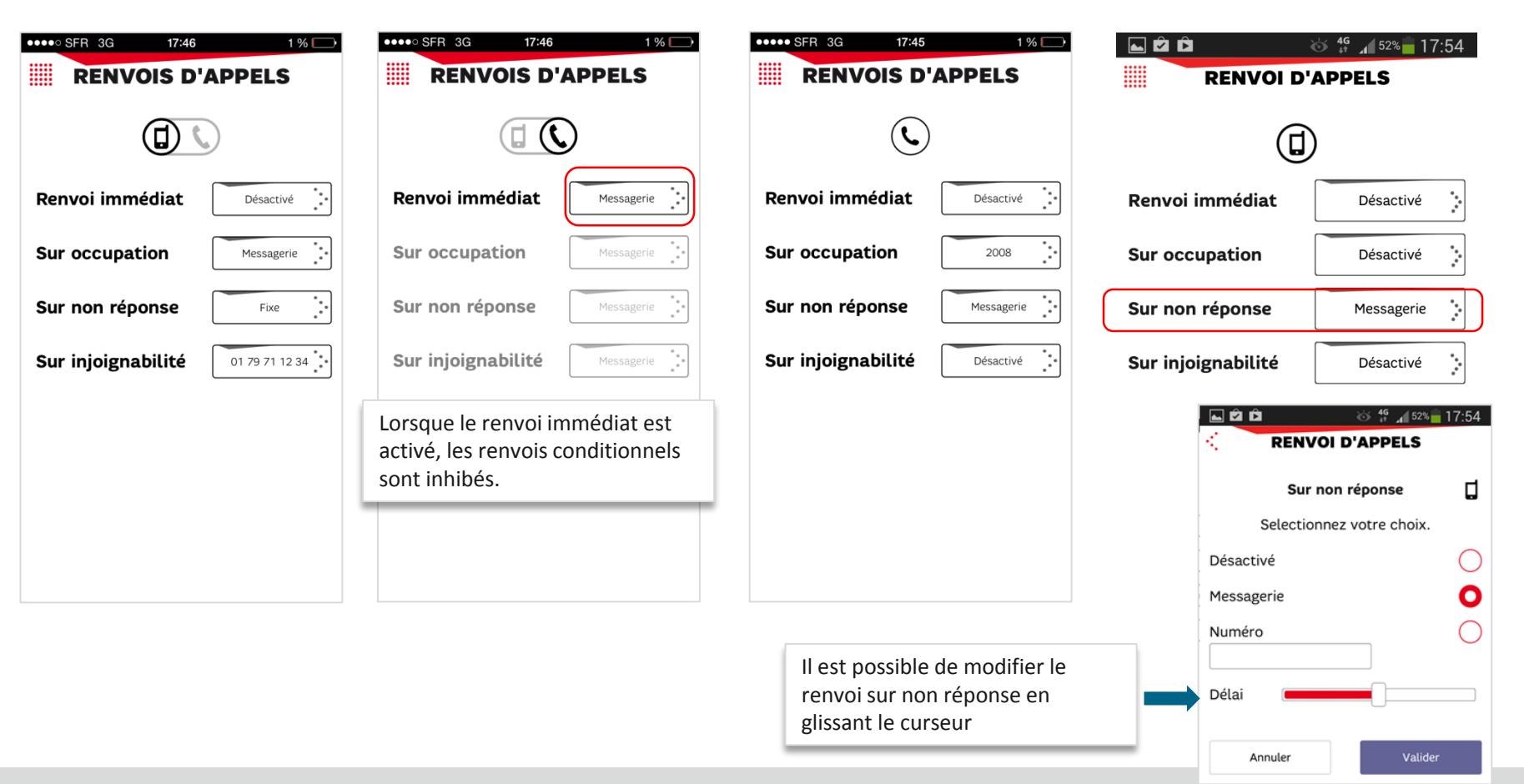

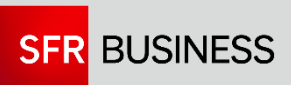

#### **GROUPES D'APPELS**

Utilisateur Fixe+mobile ou Bureau : faites glisser l'icone fixe ou mobile pour découvrir les connexions de vos groupes d'appels : Utilisateur Fixe

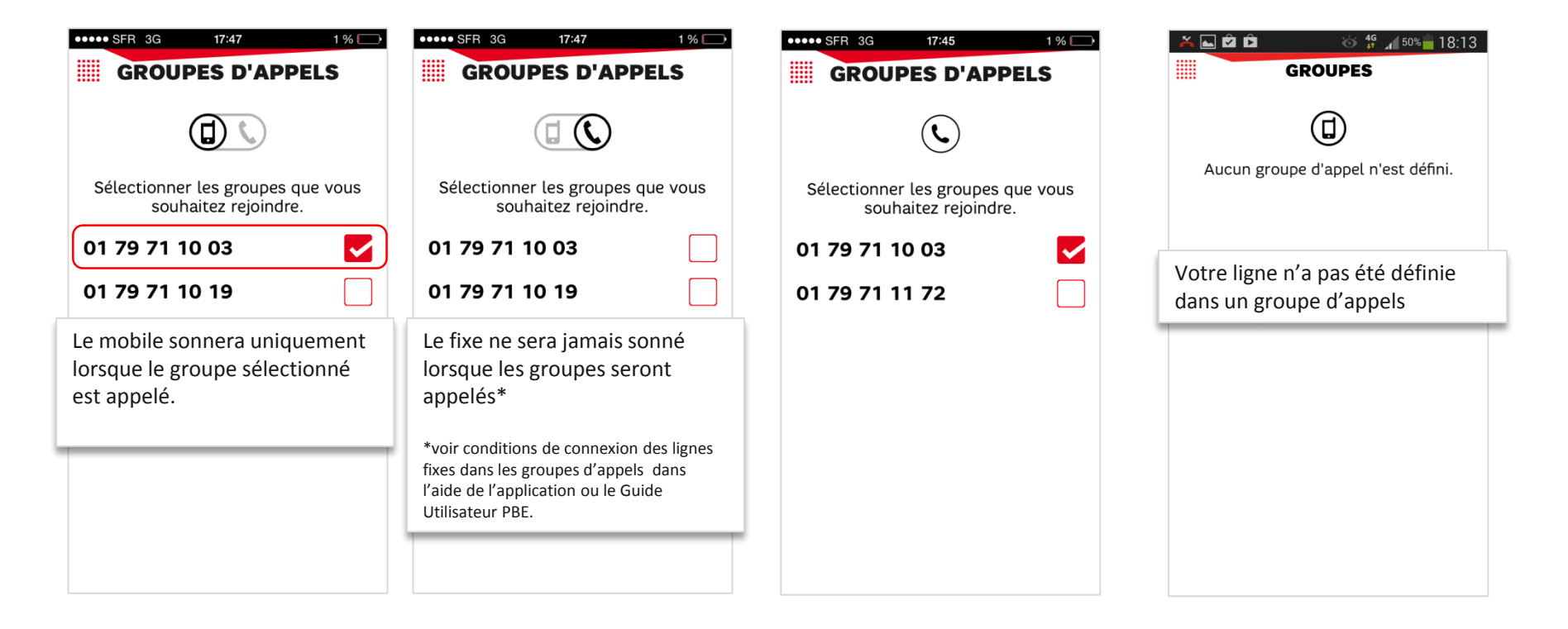

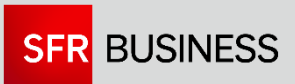

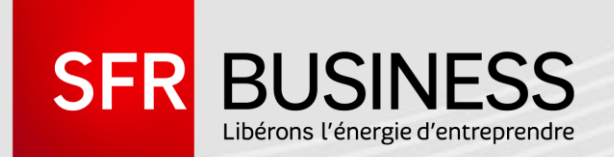

## MERCI